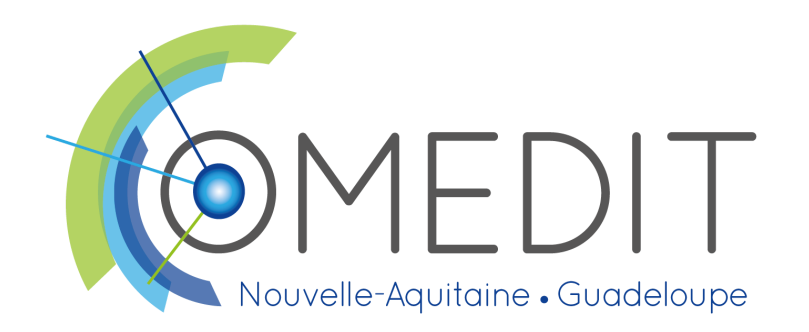

# Vaccination contre le Covid-19 et la grippe

Outil de suivi et de planification des campagnes de vaccination contre la grippe et le Covid-19 en EHPAD-USLD

Guide utilisateur version du 08/12/2022

#### Contexte

#### Quelle est l'utilité de cet outil?

Le tableur produit par l'OMEDIT NAG à destination des EHPAD-USLD est un outil de suivi et de planification des campagnes de vaccination contre la grippe et le Covid-19 (2022-2023) des résidents et/ou des professionnels.

#### Cet outil comporte 4 onglets :

- 2 servent à la saisie et au suivi de
  - chaque résident (<u>onglet suivi résidents</u>) ou ;
  - de chaque professionnel (<u>onglet suivi professionnels</u>) ;
- 2 autres permettent de faire des synthèses. Noter des informations dans les onglets de suivi permet de compléter automatiquement :
  - l'onglet "suivi campagne" permet de suivre la couverture vaccinale (CV) de vos résidents et/ou de vos professionnels grâce à plusieurs indicateurs ;
  - l'onglet "aide au remplissage enquête SpF" synthétise les données nécessaires à la complétude de l'enquête Santé Publique France prévue début 2023.

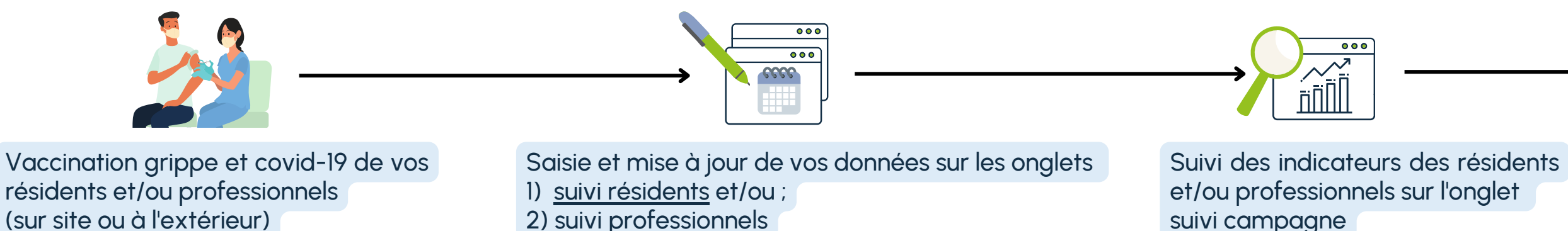

Vous avez une question ou souhaitez vous faire présenter l'outil de vive voix ? N'hésitez pas à contacter le 05 57 01 47 00 ou à demander à être rappelé à vaccination@omedit-nag.fr.

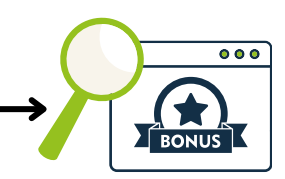

Préparation des données pour l'enquête de Santé Publique France de début 2023 sur l'onglet aide remplissage enquête SpF

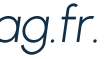

#### Contexte

#### A partir de quels documents de référence l'outil a-t-il été créé ?

- Concernant le Covid-19 :
  - pour les résidents : les <u>DGS 2022-79</u> et <u>DGS 2022-83</u>
  - pour les professionnels : les deux DGS susnommés et les <u>DGS 2022-20</u> et <u>DGS 2022-28</u>
- Concernant la grippe : le <u>calendrier vaccinal 2022</u>
- Concernant l'enquête de Santé Publique France : le <u>guide utilisateur 2021-2022</u>

Vous souhaitez recevoir une version actualisée suite à la publication de nouvelles recommandations ? N'hésitez pas à contacter le 05 57 01 47 00 ou à demander à être rappelé à vaccination@omedit-nag.fr.

#### Comment enlever la protection des onglets ?

Vous n'avez pas besoin d'enlever la protection des onglets. Cependant, si vous souhaitez personnaliser l'outil, vous pouvez utiliser le mot de passe "omedit" dans le bandeau révision, protection de la feuille (à faire sur chaque onglet que vous souhaitez modifier).

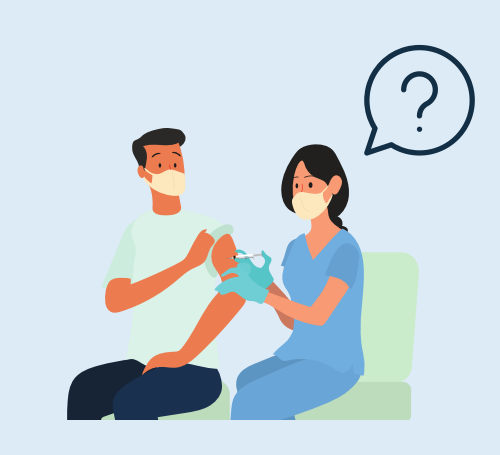

Vous avez des questions sur la vaccination : vaccins disponibles, schémas vaccinaux, protocoles particuliers, vaccination en cas de cluster, présence médicale, saisie dans le SI VACCIN COVID, etc. ?

Des mémos et guides pratiques sont disponibles sur notre site internet : <u>https://www.omedit-nag.fr/vaccination</u> L'équipe vaccination de l'OMEDIT NAG est à votre disposition pour y répondre : vaccination@omedit-nag.fr

### Sommaire

| <b>page 5</b> | Suivi et planification des données relatives aux rési |
|---------------|-------------------------------------------------------|
| page 6        | Où saisir les données ?                               |
| page 7        | Où sont les indicateurs générés automatiquement ?     |
| <b>page 8</b> | Suivi et planification des données relatives aux prof |
| page 9        | Où saisir les données ?                               |
| page 10       | Où sont les indicateurs générés automatiquement ?     |
| page 11       | Préparation des données pour l'enquête de Santé Pu    |
| page 11       | Pour bien se préparer                                 |
| page 12       | Partie résidents                                      |
| page 13       | Partie professionnels                                 |

idents

fessionnels

ublique France de début 2023

### Suivi et planification des vaccinations grippe et covid-19 des résidents

### Où saisir les informations relatives aux résidents ?

| 0 | Р                                                                                | 0                   | R                                              | S                                  | T                             | U                                                               | V                                                                                                    | W                                                  | Х                         | Y                                                                                                    | Z                         | AA                                             | AB                | AC                                                                                                    |  |  |  |
|---|----------------------------------------------------------------------------------|---------------------|------------------------------------------------|------------------------------------|-------------------------------|-----------------------------------------------------------------|----------------------------------------------------------------------------------------------------|----------------------------------------------------|---------------------------|----------------------------------------------------------------------------------------------------|---------------------------|------------------------------------------------|-------------------|----------------------------------------------------------------------------------------------------|--|--|--|
|   | 08/12/2022                                                                       | tabl                | eau de su                                      | uivi e                             | et de pl                      | anification de                                                  | la vaccination con                                                                                                    | tre la grippe et le C                              | Covid-19 d                | es <u>résidents</u> (hors                                                                                   | personnes                 | en accueil d                                   | e jour et ho      | ors personnes hé                                                                                                    |  |  |  |
|   |                                                                                  | RESIDEN<br>obligato | lS : <u>colonne R et c</u><br>rement ; colonne | <del>cellule P</del><br>es S, T, U | 5 à renseigne<br>facultatives | r et mettre à jour                                              | COVID-19 : colonnes V et AC à renseigner puis mettre à jour obligatoirement dès que la vaccination est réalisée ; colonnes W, X, et Y à renseigner et mettre à jour si concernées colonnes Z, AA et AB : recommandations calculées automatiquement selon ce qui est noté colonnes V, W, X et Y |                                                    |                           |                                                                                                    |                           |                                                |                   |                                                                                                    |  |  |  |
| 1 | Indicateurs de suivi (retrouvez le<br>détail onglet suivi campagne) $\downarrow$ | résident<br>prénom) | (nom et/ou                                     | chambre                            | nom de la<br>sous unité       | commentaire libre<br>(refus, fin de vie, contre-<br>indication) | rang de la <u>dernière</u> vaccination<br>réalisée                                                                                                    | date de la <u>dernière</u> vaccination<br>réalisée | dernier vaccin<br>utilisé | date de la <u>dernière</u> infection<br>Covid-19 si celle-ci est<br>intervenue après la dern<br>vaccination | date <u>d'éligibilité</u> | rang de la prochaine<br>vaccination à réaliser | vaccin à utiliser | date vaccination programmée<br>(uniquement à venir ; si réalis<br>mettre à jour la ligne du rés<br>colonnes V à AC) |  |  |  |
|   | résidents (saisie manuelle)                                                      |                     |                                                |                                    |                               |                                                                 |                                                                                                    |                                                    |                           |                                                                                                    |                           |                                                |                   |                                                                                                    |  |  |  |
|   | résidents saisis colonne R<br>0                                                  |                     |                                                |                                    |                               |                                                                 |                                                                                                    |                                                    |                           |                                                                                                    |                           |                                                |                   |                                                                                                    |  |  |  |
|   | résidents à saisir colonne R<br>O                                                |                     |                                                |                                    |                               |                                                                 |                                                                                                    |                                                    |                           | v                                                                                                    |                           |                                                |                   |                                                                                                    |  |  |  |
|   | vacinés au moins 1 dose<br>0                                                     |                     |                                                |                                    |                               |                                                                 |                                                                                                    |                                                    |                           |                                                                                                    |                           |                                                |                   |                                                                                                    |  |  |  |
|   | vaccinés primo complète<br>O                                                     |                     |                                                |                                    |                               |                                                                 |                                                                                                    |                                                    |                           |                                                                                                    |                           |                                                |                   |                                                                                                    |  |  |  |
|   | vaccinés rappel automnal<br>0                                                    |                     |                                                |                                    |                               |                                                                 |                                                                                                    |                                                    |                           |                                                                                                    |                           |                                                |                   |                                                                                                    |  |  |  |
|   | vaccinés avec vaccin bivalent<br>0                                               |                     |                                                |                                    |                               |                                                                 |                                                                                                    |                                                    |                           |                                                                                                    |                           |                                                |                   |                                                                                                    |  |  |  |
|   | vaccinés - 3 mois<br>O                                                           |                     |                                                |                                    |                               |                                                                 |                                                                                                    |                                                    |                           |                                                                                                    |                           |                                                |                   |                                                                                                    |  |  |  |
|   | vaccinés entre 3-6 mois<br>0                                                     |                     |                                                |                                    |                               |                                                                 |                                                                                                    |                                                    |                           |                                                                                                    |                           |                                                |                   |                                                                                                    |  |  |  |
|   | vaccinés grippe<br>O                                                             |                     |                                                |                                    |                               |                                                                 |                                                                                                    |                                                    |                           |                                                                                                    |                           |                                                |                   |                                                                                                    |  |  |  |
|   |                                                                                  |                     |                                                |                                    |                               |                                                                 |                                                                                                    |                                                    |                           |                                                                                                    |                           |                                                |                   |                                                                                                    |  |  |  |
|   | 1                                                                                |                     |                                                |                                    |                               |                                                                 |                                                                                                    |                                                    |                           |                                                                                                    |                           |                                                |                   |                                                                                                    |  |  |  |
| 0 | guide suivi rés                                                                  | idents (hor         | s HDJ-AT)                                      | suiv                               | i professio                   | nels suivi campa                                                | gne aide remplissage ei                                                                                                    | nquête SpF 🛛 🕀                                     |                           |                                                                                                    |                           |                                                |                   |                                                                                                    |  |  |  |

Y

Les colonnes Z, AA et AB calculent automatiquement quelle est la prochaine vaccination à réaliser en fonction des données saisies colonnes V, W, X et Y.

Ces données permettent d'identifier rapidement quelle est la prochaine vaccination à réaliser pour l'étape 6

7 Saisir sur l'unique colonne qui concerne la grippe la date, passée ou futur, de la vaccination grippe.

ergées en accueil tempo

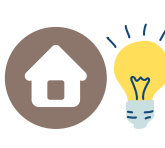

Comme pour le covid-19, cela peut être une vaccination réalisée dans ou à l'extérieur de votre structure.

#### Saisir les informations relatives aux résidents sur, et uniquement sur, l'onglet suivi résidents.

Veillez à noter dans l'onglet les données qui correspondent aux critères de SpF (voir diaporama contexte). Les données demandées ne concerneront que les résidents hébergés dans la structure, hors personnes en accueil de jour ou hébergées en accueil temporaires.

### 2 Saisir le nombre de résidents dans votre structure en cellule P5.

Veillez à garder ce chiffre à jour et à ce qu'il correspondent aux critères de SpF susnommés.

#### 3 Indiquer le nom de tous vos résidents colonne R.

Vous pouvez préciser différentes informations sur vos résidents colonnes S, T et U comme les refus, les contre-indications, les fins de vie, etc.

Indiquer le rang de la dernière vaccination réalisée en colonne V, sa date de réalisation colonne W et le type de vaccin utilisé lors de celle-ci colonne X.

Si le résident n'a jamais été vacciné, sauter cette étape 4.

5 Si concerné, indiquer si le résident a été infecté au Covid-19 après sa dernière vaccination, ou dernièrement si non vacciné.

# 6 Indiquer la date de vaccination prévue en colonne AC.

Lorsque la vaccination est réalisée, retourner à l'étape 4 en mettant à jour la ligne du résident. Programmer la prochaine date de vaccination en colonne AC ou supprimer la date si le rappel automnal a été effectué.

### Où sont les indicateurs générés automatiquement pour les résidents ?

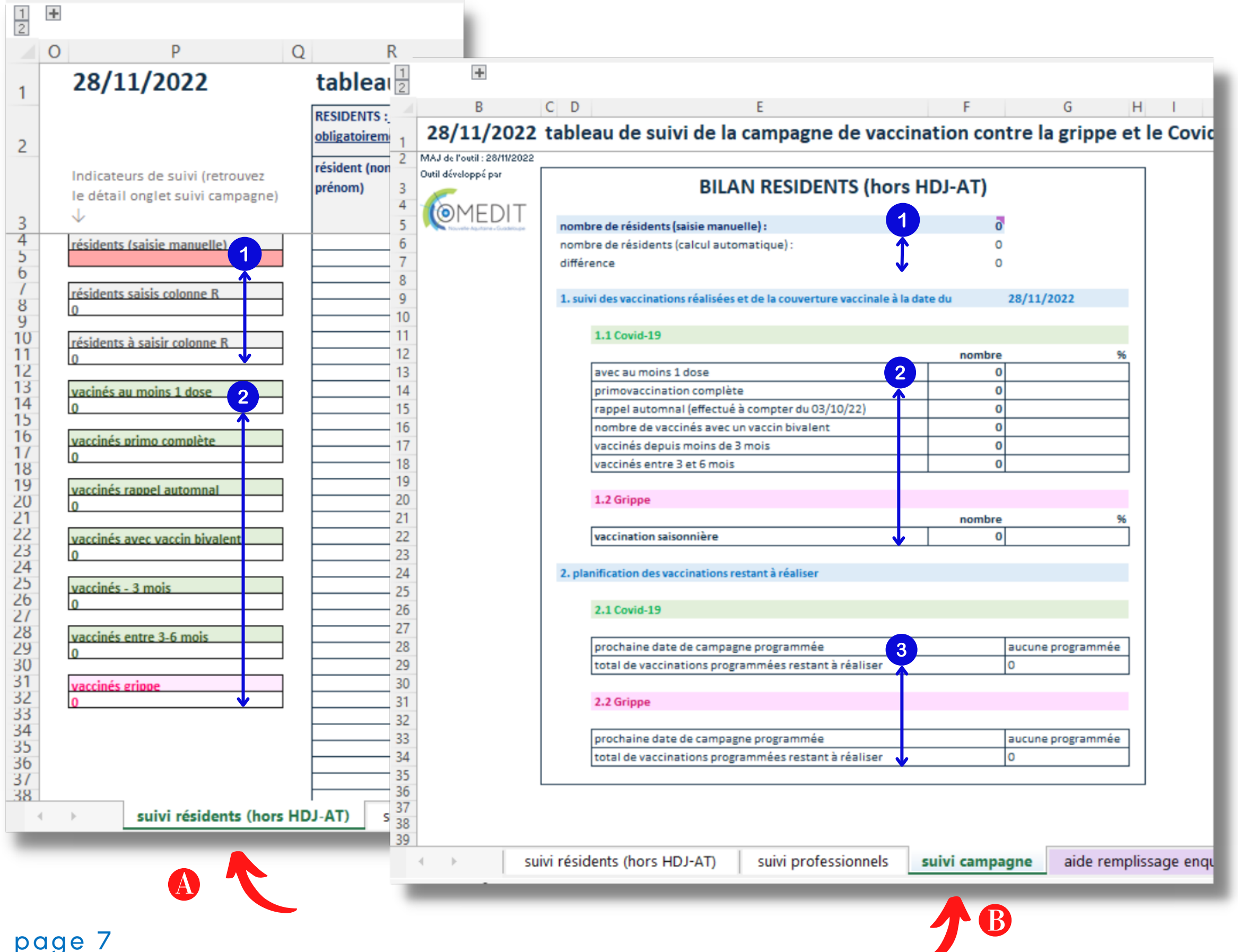

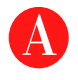

Pour suivre la campagne de vaccination des résidents, des indicateurs simples sont placés dans la colonne P de l'onalet de saisie et de suivi des résidents.

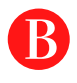

Ces indicateurs simples sont en parallèle comparés avec le nombre de résidents identifiés en cellule P5.

Cela permet de calculer des couvertures vaccinales dans l'onglet "suivi campagne" sur un onglet anonymisé.

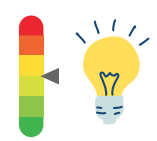

#### Les mêmes indicateurs se retrouvent donc sur 2 onglets différents.

Ils sont ou non combinés à d'autres informations, ce qui permet de les utiliser différemment.

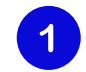

#### Il s'agit du nombre de résidents : le nombre de résidents saisi manuellement cellule P5 doit être le même que le nombre de lignes saisies avec des noms de résidents (colonne R) qui apparait en cellule P8.

Pour vous aider dans cette tâche, un 3ème indicateur calcule la différence entre les 2 données : il doit être égal à 0.

Il s'agit des couvertures vaccinales Covid et grippe de vos résidents.

Attention, celles-ci sont calculées à partir du nombre de résidents saisis manuellement cellule P5.

Cette dernière partie permet d'identifier les prochaines dates de vaccinations programmées sur l'onglet suivi résident et le nombre de vaccinées programmées restant à réaliser.

# Suivi et planification des vaccinations grippe et covid-19 des professionnels

### Où saisir les informations relatives aux professionnels ?

| 1<br>2                                                                                                    |                                    |                                                   |                                                                           |                                                          |                                     |                                                                                               |                            |                               |                                                                          |                |                     |                                         |                                |   |
|----------------------------------------------------------------------------------------------------|------------------------------------|---------------------------------------------------|---------------------------------------------------------------------------|----------------------------------------------------------|-------------------------------------|-----------------------------------------------------------------------------------------------|----------------------------|-------------------------------|--------------------------------------------------------------------------|----------------|---------------------|-----------------------------------------|--------------------------------|---|
| 🔟 Q                                                                                                    | R                                  | S T                                               | U                                                                         | V                                                        | W                                   | Х                                                                                             | Y                          | Z                             | AA                                                                       | AB             | AC                  | AD                                      | AE                             |   |
| 1 08/12/2022 tableau de suivi et de planification de la vaccination contre la grippe et le Covid-19 des professionnels <u>salariés et vacataires</u> |                                    |                                                   |                                                                           |                                                          |                                     |                                                                                               |                            |                               |                                                                          |                |                     |                                         |                                |   |
| 2                                                                                                    |                                    | SALARIÉS ET VACATAIRES<br>colonnes U et V uniquen | 5 : <u>colonne T et cellule R5 à rer</u><br>nent si l'enquête menée par S | <u>iseigner et mettre à jo</u><br>anté Publique France r | ur obligatoirement ;<br>equiert ces | :OVID-19 : <u>colonnes X et AE à renseigner et mettre à jour obligatoirement dès que la v</u> |                            |                               | r <u>accination est réalisée ;</u> colonnes Y, Z, AA, AB, AC et AD à ren |                |                     | iseigner et mettre à jour si concernées |                                | 0 |
|                                                                                                    |                                    | salarié (nom et/ou                                | type de professionnel                                                     | date de prise de                                         | commentaire libre                   | rang de la <u>dernière</u> vaccination réalisée                                               | date de la <u>dernière</u> | <u>dernier</u> vaccin utilisé | non vacciné du                                                           | non vacciné du | rappel non reçu car | rappel non reçu car                     | date vaccination programmée    | d |
|                                                                                                    | Indicateurs de suivi (retrouvez le | prénom)                                           |                                                                           | poste                                                    |                                     |                                                                                               | vaccination réalisée       |                               | fait d'une                                                               | fait d'un      | délai non-atteint   | validé par                              | (uniquement à venir, si rézult |   |
| 3                                                                                                    | détail onglet suivi campagne) 🗸    |                                                   |                                                                           |                                                          |                                     | 4                                                                                             | <b>•</b>                   |                               | contre-                                                                  | certificat de  |                     | l'équivalence                           | mettre à jour la ligne du 5    |   |
| 4                                                                                                    | professionnels (saisie manuelle 2  |                                                   |                                                                           |                                                          | -                                   |                                                                                               |                            |                               | Indication                                                               | retablisseme   |                     | Injection/infectio                      | colonnes X a AE                | 4 |
| 5                                                                                                    | 2                                  |                                                   |                                                                           |                                                          |                                     |                                                                                               |                            |                               |                                                                          |                |                     |                                         |                                | 1 |
| 7                                                                                                    | professionnels spicis colonne T    |                                                   |                                                                           |                                                          |                                     |                                                                                               |                            |                               |                                                                          |                |                     |                                         |                                | + |
| 8                                                                                                    | 0                                  |                                                   |                                                                           |                                                          |                                     |                                                                                               |                            |                               |                                                                          |                |                     |                                         |                                | + |
| 9                                                                                                    |                                    |                                                   |                                                                           |                                                          |                                     |                                                                                               |                            |                               |                                                                          |                |                     |                                         |                                | T |
| 10                                                                                                    | professionnels à saisir colonne T  |                                                   |                                                                           |                                                          |                                     |                                                                                               |                            |                               |                                                                          |                |                     |                                         |                                | + |
| 12                                                                                                    | 0                                  |                                                   |                                                                           |                                                          |                                     |                                                                                               |                            |                               |                                                                          |                |                     |                                         |                                | + |
| 13                                                                                                    | vaccinés primo complète            |                                                   |                                                                           |                                                          |                                     |                                                                                               |                            |                               |                                                                          |                |                     |                                         |                                | t |
| 14                                                                                                    | 0                                  |                                                   |                                                                           |                                                          |                                     |                                                                                               |                            |                               |                                                                          |                |                     |                                         |                                | + |
| 16                                                                                                    |                                    |                                                   |                                                                           |                                                          |                                     |                                                                                               |                            |                               |                                                                          |                |                     |                                         |                                | + |
| 17                                                                                                    | 0                                  |                                                   |                                                                           |                                                          |                                     |                                                                                               |                            |                               |                                                                          |                |                     |                                         |                                | + |
| 18                                                                                                    |                                    |                                                   |                                                                           |                                                          |                                     |                                                                                               |                            |                               |                                                                          |                |                     |                                         |                                | T |
| 19                                                                                                    | nombre si réalisé après 03/10/22   |                                                   |                                                                           |                                                          |                                     |                                                                                               |                            |                               |                                                                          |                |                     |                                         |                                | + |
| 21                                                                                                    | 0                                  |                                                   |                                                                           |                                                          |                                     |                                                                                               |                            |                               |                                                                          |                |                     |                                         |                                | + |
| 22                                                                                                    | vaccinés avec vaccin bivalent      |                                                   |                                                                           |                                                          |                                     |                                                                                               |                            |                               |                                                                          |                |                     |                                         |                                | t |
| 23                                                                                                    | 0                                  |                                                   |                                                                           |                                                          |                                     |                                                                                               |                            |                               |                                                                          |                |                     |                                         |                                | + |
| 24                                                                                                    | unacinés 2 mais                    |                                                   |                                                                           |                                                          |                                     |                                                                                               |                            |                               |                                                                          |                |                     |                                         |                                | + |
| 26                                                                                                    | 0                                  |                                                   |                                                                           |                                                          |                                     |                                                                                               |                            |                               |                                                                          |                |                     |                                         |                                | + |
| 27                                                                                                    |                                    |                                                   |                                                                           |                                                          |                                     |                                                                                               |                            |                               |                                                                          |                |                     |                                         |                                | T |
| 28                                                                                                    | vaccinés entre 3-6 mois            |                                                   |                                                                           |                                                          |                                     |                                                                                               |                            |                               |                                                                          |                |                     |                                         |                                | + |
| 30                                                                                                    | 0                                  |                                                   |                                                                           |                                                          |                                     |                                                                                               |                            |                               |                                                                          |                |                     |                                         |                                | + |
| 31                                                                                                    | vaccinés grippe                    |                                                   |                                                                           |                                                          |                                     |                                                                                               |                            |                               |                                                                          |                |                     |                                         |                                | + |
| 32                                                                                                    | 0                                  |                                                   |                                                                           |                                                          |                                     |                                                                                               |                            |                               |                                                                          |                |                     |                                         |                                | T |
| 33                                                                                                    |                                    |                                                   |                                                                           |                                                          |                                     |                                                                                               |                            |                               |                                                                          |                |                     |                                         |                                | + |
| 35                                                                                                    |                                    |                                                   |                                                                           |                                                          |                                     |                                                                                               |                            |                               |                                                                          |                |                     |                                         |                                | + |
| 36                                                                                                    |                                    |                                                   |                                                                           | ]                                                        |                                     |                                                                                               |                            |                               |                                                                          |                |                     |                                         |                                | + |
| 37                                                                                                    |                                    |                                                   |                                                                           |                                                          |                                     |                                                                                               |                            |                               |                                                                          |                |                     |                                         |                                | T |
| 38                                                                                                    |                                    |                                                   |                                                                           |                                                          |                                     | ļ                                                                                             |                            |                               |                                                                          |                |                     |                                         |                                | 1 |
|                                                                                                    | guide suivi rési                   | dents (hors HD                                    | suivi professionnels                                                      | suivi campag                                             | ne aide rem                         | plissage enquête SpF 🛛 🕂                                                                      | )                          |                               | E 4 🖷                                                                    |                |                     | _                                       |                                |   |

#### Les colonnes U et V permettent de calculer les indicateurs de l'onglet aide au remplissage enquête SpF :

- type de professionnel (liste déroulante)
- date de prise de poste (mode de saisie contraint : date)\*. Vous pouvez noter soit :
  - uniquement les dates plus récentes que celle seuil
  - toutes les dates

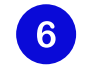

Saisir sur l'unique colonne qui concerne la grippe la date, passée ou futur, de la vaccination grippe.

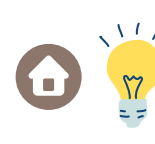

Comme pour le covid-19, cela peut être une vaccination réalisée dans ou à l'extérieur de votre structure.

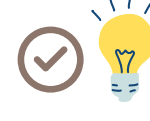

Pensez à demander l'accord des salariés avant de recueillir des informations nominatives!

\*Santé Publique France avait indiqué lors de son enquête de début 2022 une date seuil de prise de poste en dessous de laquelle les professionnels ne doivent pas être comptés dans l'étude.

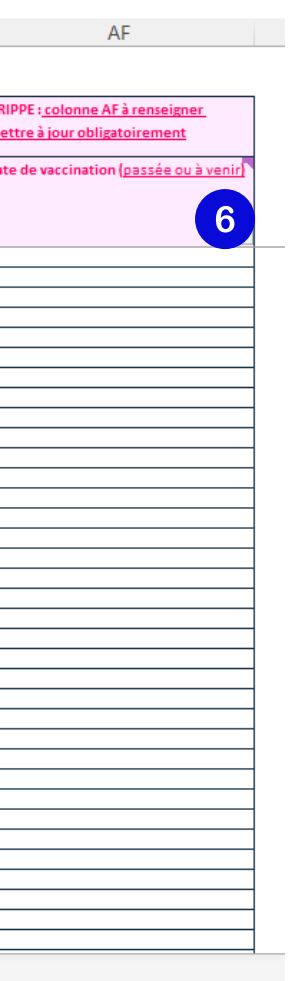

L'onglet de suivi des professionnels est différent de celui des résidents, notamment sur les points "?", 1 et 4. 4 (1)

Saisir les informations relatives aux professionnels sur l'onglet suivi professionnels. Veillez à noter dans l'onglet les données qui correspondent aux critères de SpF (voir diaporama contexte). Les données demandées ne concerneront que les salariés de l'établissement depuis au moins 3 mois, hors vacataires présents depuis moins de 3 mois dans l'établissement et hors professionnels libéraux non-salariés de l'établissement.

Saisir le nombre de professionnels dans votre structure en cellule R5.

Veillez à garder ce chiffre à jour et à ce qu'il corresponde aux critères de SpF susnommés.

- Indiquer le nom ou un identifiant de tous vos professionnels colonne T.
- Indiquer colonnes X à AD les informations relatives à chaque professionnel.

Ne pas renseigner les colonnes où les professionnels ne sont pas concernés

Indiquer la date de vaccination prévue en 5 colonne AE.

Lorsque la vaccination est réalisée, retourner à l'étape 4 en mettant à jour la ligne du professionnel. Programmer la prochaine date de vaccination en colonne AE ou supprimer la date si le rappel automnal a été effectué.

### Où sont les indicateurs générés automatiquement pour les professionnels ?

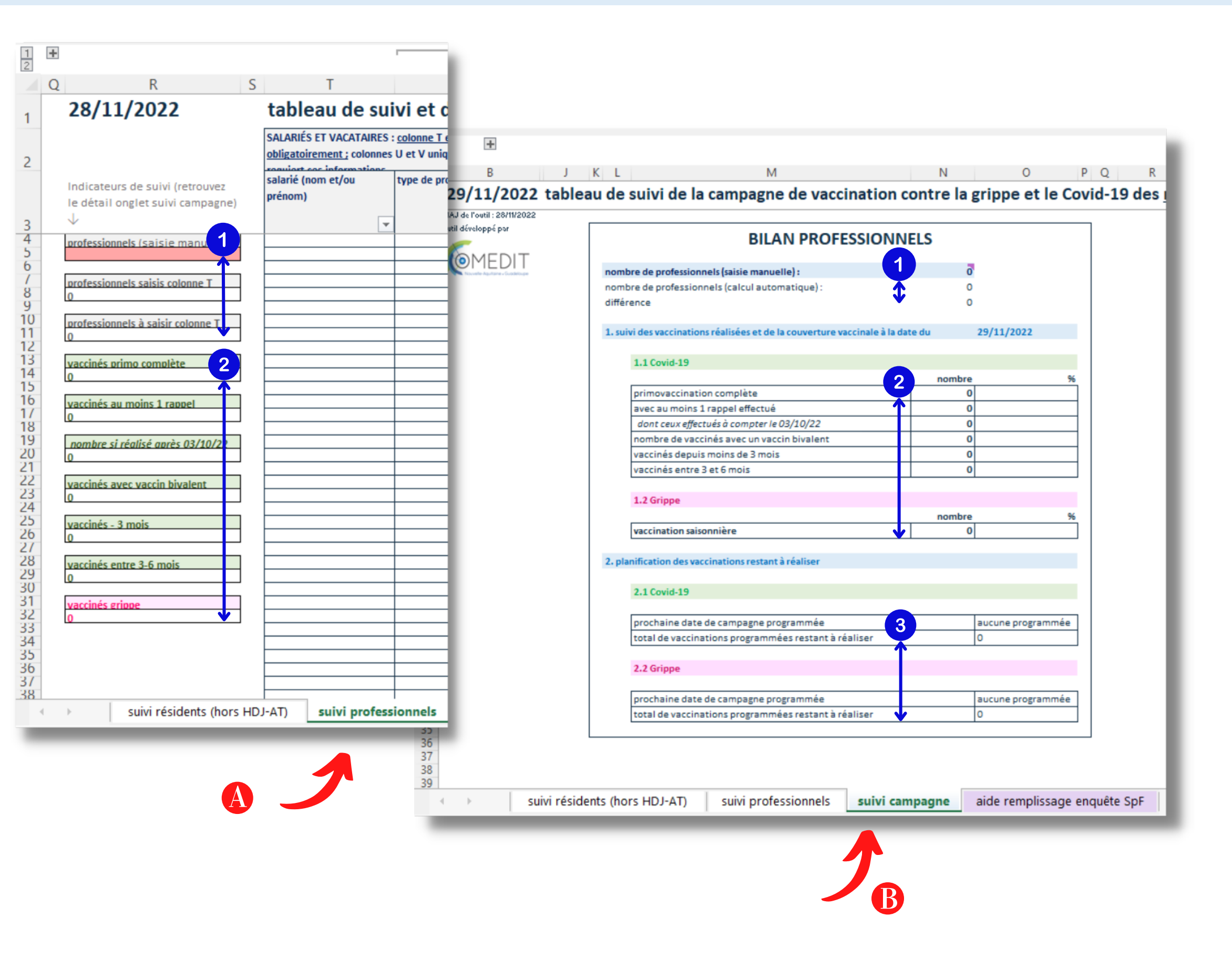

Les indicateurs générés pour les professionnels fonctionnent exactement de la même manière que ceux créés pour les résidents.

Pour suivre la campagne de vaccination des professionnels, des indicateurs simples sont placés dans la colonne R de l'onglet de saisie et de suivi des professionnels.

B

Ces indicateurs simples sont en parallèle comparés avec le nombre de professionnels identifiés en cellule R5.

Cela permet de calculer des couvertures vaccinales dans l'onglet "suivi campagne" sur un onglet anonymisé.

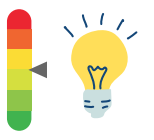

Les mêmes indicateurs se retrouvent donc sur 2 onglets différents.

Ils sont ou non combinés à d'autres informations, ce qui permet de les utiliser différemment.

1 Il s'agit du nombre de professionnels : le nombre de professionnels saisi manuellement cellule R5 doit être le même que le nombre de lignes saisies avec des noms de professionnels (colonne T) qui apparait en cellule R8.

Pour vous aider dans cette tâche, un 3ème indicateur calcul la différence entre les 2 données : il doit être égal à 0.

Il s'agit des couvertures vaccinales Covid et grippe de vos professionnels.

Attention, celles-ci sont calculées à partir du nombre de professionnels saisis manuellement cellule R5.

Cette dernière partie permet d'identifier les prochaines dates de vaccinations programmées sur l'onglet suivi professionnels et le nombre de vaccinées programmées restant à réaliser.

### Préparation des données pour l'enquête de Santé Publique France de début 2023

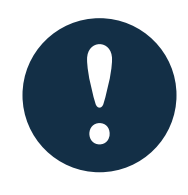

Au moment de l'enquête de SpF (Santé Publique France), vérifiez le décompte des résidents (hors HDJ et accueil temporaire) et/ou des professionnels (salariés et vacataires en poste depuis 3 mois) dans : 1) la colonne R et les cellules T5, T8 et T11 de l'onglet suivi résidents et/ou ; 2) la colonne T et les cellules R5, R8 et R11 de l'onglet suivis professionnels.

Vérifiez également que les données sont bien à jour notamment pour prendre en compte les dernières vaccinations réalisées.

Enfin, vérifiez que le profil des résidents et professionnels correspond bien aux critères de SpF.

#### Préparation des données pour les résidents

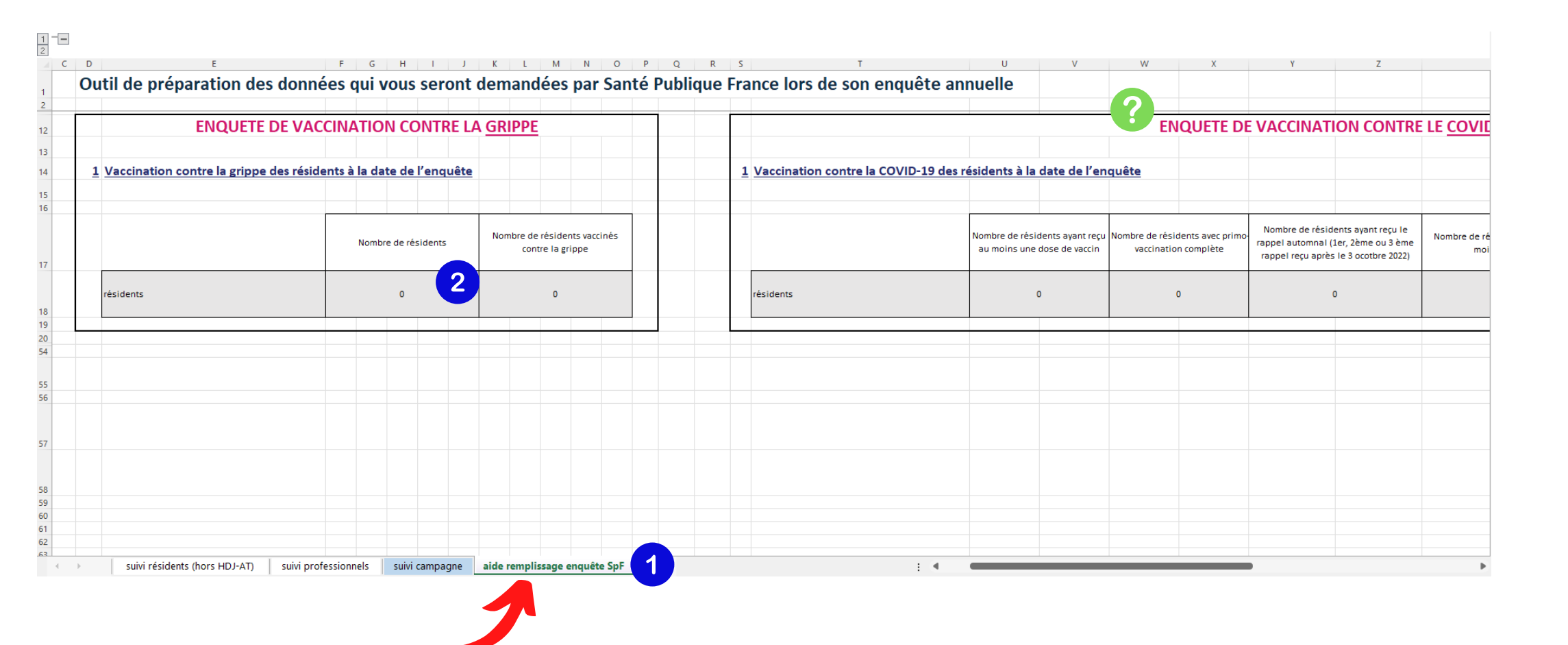

# (j) Veuillez suivre les recommandations générales de la diapositive page 11.

### A la date de la dernière mise à jour de l'outil, les indicateurs de l'enquête SpF ne sont pas encore connus.

Les indicateurs de suivi de cet outil sont construits dans l'objectif de correspondre à ceux qui pourront être demandés début 2023.

Dans l'attente de publication du détail de cette enquête, cet outil propose un éventail large d'indicateurs qui pourront être demandés lors de celle-ci.

- 1 Allez dans l'onglet outil aide enquête SpF
- 2 Il s'agit du nombre de résidents saisi <u>manuellement</u> dans l'onglet suivi résidents cellule P5.

#### Préparation des données pour les professionnels

| 1          | B                                                                                                    |                                                         |                                                                                         |                                                                                                    |                                                                                    |                                                                                                |                                 |
|------------|----------------------------------------------------------------------------------------------------|---------------------------------------------------------|-----------------------------------------------------------------------------------------|----------------------------------------------------------------------------------------------------|------------------------------------------------------------------------------------|------------------------------------------------------------------------------------------------|---------------------------------|
| A B        |                                                                                                    | PRISTO T                                                | U V                                                                                     | W X                                                                                                    | Y Z                                                                                | AA                                                                                             | AB                              |
| 1 29/11/20 | UZZ Outil de preparation des données qui vous seront demandées par Sante Pu                                                                                               | blique France fors de son enquête al                    | nnuelle                                                                                 |                                                                                                    |                                                                                    |                                                                                                |                                 |
| 4          |                                                                                                    |                                                         |                                                                                         |                                                                                                    |                                                                                    | 29/11/2022                                                                                     | 3                               |
| 20         |                                                                                                    |                                                         |                                                                                         |                                                                                                    |                                                                                    | 23/11/2022                                                                                     |                                 |
| 21         |                                                                                                    |                                                         |                                                                                         |                                                                                                    |                                                                                    |                                                                                                |                                 |
| 22         | 2 Vaccination contre la grippe des professionnels à la date de l'enquête                                                                                                  | 2 Vaccination contre le COVID-19 des p                  | professionnels à la date                                                                | le l'enquête                                                                                                    |                                                                                    |                                                                                                |                                 |
| 23         |                                                                                                    |                                                         |                                                                                         |                                                                                                    |                                                                                    |                                                                                                |                                 |
| 24         | Tous professionnels confondus                                                                                                    | Tous professionnels confondus                           |                                                                                         |                                                                                                    |                                                                                    |                                                                                                |                                 |
| 25         |                                                                                                    |                                                         |                                                                                         |                                                                                                    |                                                                                    |                                                                                                |                                 |
| 26         | Nombre de professionnels de<br>l'établissement (en poste avant la<br>date seuil fixée par Santé vaccinés contre la grippe<br>Publique France) Nombre de professionnels    |                                                         | Nombre de professionnels<br>n'ayant pas reçu de dose de<br>rappel car délai non-atteint | Nombre de professionnels<br>n'ayant pas reçu de dose de<br>rappel du fait de l'équivalence<br>injection/infection | Nombre de professionnels non<br>vaccinés du fait de contre-indication<br>au vaccin | Nombre de professionnels non<br>vaccinés du fait d'un certificat de<br>rétablissement en cours | Nombre de prof<br>avec au moins |
| 27         | Tous professionnels confondus dans 0                                                                                                    | Tous professionnels confondus dans<br>l'établissement   | 0                                                                                       | 0                                                                                                    | 0                                                                                  | 0                                                                                              | 0                               |
| 28         |                                                                                                    |                                                         |                                                                                         |                                                                                                    |                                                                                    |                                                                                                |                                 |
| 29         | Par catégorie de professionnels                                                                                                    | Par catégorie de professionnels                         |                                                                                         |                                                                                                    |                                                                                    |                                                                                                |                                 |
| 31         | Nombre de professionnels de<br>l'établissement (en poste avant la<br>date seuil fixée par Santé<br>Publique France) Nombre de professionnels<br>vaccinés contre la grippe |                                                         | Nombre de professionnels<br>n'ayant pas reçu de dose de<br>rappel car délai non-atteint | Nombre de professionnels<br>n'ayant pas reçu de dose de<br>rappel du fait de l'équivalence<br>injection/infection | Nombre de professionnels non<br>vaccinés du fait de contre-indication<br>au vaccin | Nombre de professionnels non<br>vaccinés du fait d'un certificat de<br>rétablissement en cours | Nombre de prof<br>avec au moins |
| 32         | Médecins ou pharmaciens (hors internes ou 0 0                                                                                                    | Médecins ou pharmaciens (hors internes ou<br>étudiants) | o                                                                                       | 0                                                                                                    | 0                                                                                  | O                                                                                              | 0                               |
| 33         | Infirmier(e)s incluant les infirmier(e)s spécialisées 0 0                                                                                                    | Infirmier(e)s incluant les infirmier(e)s spécialisées   | 0                                                                                       | 0                                                                                                    | 0                                                                                  | 0                                                                                              | 0                               |
| ↓ suivi    | i résidents (hors HDJ-AT) suivi professionnels suivi campagne aide remplissage enquête SpF                                                                                |                                                         | : •                                                                                     |                                                                                                    |                                                                                    |                                                                                                |                                 |

L'ensemble des calculs sont automatiques (il n'y a pas de saisie à réaliser) sauf pour 2 cellules : <u>F27 et AA4</u>, étapes **2**3

Veuillez suivre les recommandations générales de la diapositive page 11.

### A la date de la dernière mise à jour de l'outil, les indicateurs de l'enquête SpF ne sont pas encore connus.

Les indicateurs de suivi de cet outil sont construits dans l'objectif de correspondre à ceux qui pourront être demandés au mois de février 2023.

Dans l'attente de publication du détail de cette enquête, cet outil propose un éventail large d'indicateurs qui pourront être demandés lors de celle-ci.

- 1 Allez dans l'onglet outil aide enquête SpF
- 2 Dénombrez et notez le nombre de professionnels en poste dans votre structure avant la date seuil définie par Santé Publique France dans son enquête de début 2023.
- 3 Notez la date seuil définie par Santé Publique France dans son enquête de début 2023.

La date du jour est notée par défaut.. Il faudra indiquer la date précisée par Santé Publique France..

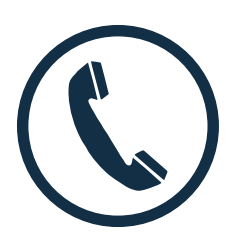

Vous avez une question, souhaitez recevoir une version actualisée suite à la publication de nouvelles recommandations ou souhaitez vous faire présenter l'outil de vive voix ?

N'hésitez pas à contacter le 05 57 01 47 00 ou à demander à être rappelé à vaccination@omedit-nag.fr.